JURNAL JITEK Vol 4 No. 1 Maret (2024) Hal 63-78, P-ISSN : 2809-9249 E-ISSN : 2809-9230

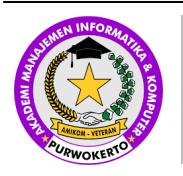

# JURNAL INFORMATIKA DAN TEKONOLOGI KOMPUTER

Halaman Jurnal: <u>https://journal.amikveteran.ac.id/index.php/jitek</u> Halaman UTAMA Jurnal : <u>https://journal.amikveteran.ac.id/index.php</u>

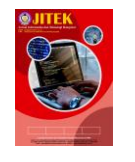

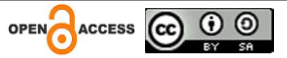

DOI: https://doi.org/10.55606/jitek.v4i1.2916

# APLIKASI SISTEM PENGGAJIAN PADA PT. GRAND BEST INDONESIA SEMARANG

Ririn Ratna Cahyanti<sup>1</sup>, Iman Saufik Suasana<sup>2</sup>

<u>Ririnratna@gmail.com</u>, Universitas Sains & Teknologi Komputer<sup>1</sup> <u>saufik@stekom.ac.id</u>, Universitas Sains & Teknologi Komputer<sup>2</sup>

## ABSTRACT

From the results of the analysis of the data or information obtained, there is an urgent need for the availability of an employee data processing application program. To perform the processing of employee salary data processing at PT. GrandBest Indonesia is done by saving the data as an archive, then the data is entered into the computer through the Ms. Excel. Based on data from interviews with officers who handle employee payroll issues, that the ability of HR in using Ms. Excel is very low. As a result, this program cannot be used properly to process employee salary data. This is an obstacle because it causes delays in information and data loss. To overcome these problems, a new computerized system is needed to improve work efficiency. The methodology used to design the computerized system is: analyzing the current system, designing a new system, creating a system / programming, and finally testing the system that has been created. The resulting application in making this program is an employee payroll information system application at PT. GrandBest Indonesia using Visual Foxpro 9.0 programming language. This application generates employee biodata reports, salary data reports consisting of all salary data reports, attendance and salary data reports, salary data reports per class and journals..

Keywords: Ms. Excel, Visual Foxpro, PT. Grandbest Indonesia

## Abstrak

Dari hasil analisa terhadap data atau informasi yang diperoleh terdapat kebutuhan yang mendesak akan ketersediaan suatu program aplikasi pengolahan data karyawan. Untuk melakukan proses pengolahan data gaji karyawan pada PT. GrandBest Indonesia dilakukan dengan cara menyimpan data tersebut sebagai arsip, kemudian data tersebut dimasukkan ke dalam komputer melalui aplikasi Ms. Excel. Berdasarkan dari data hasil wawancara dengan petugas yang menangani masalah penggajian karyawan ini, bahwa kemampuan SDM dalam menggunakan Ms. Excel sangat rendah. Akibatnya program ini tidak dapat dimanfaatkan secara baik untuk mengolah data gaji karyawan ini. Hal inilah yang menjadi kendala karena menimbulkan keterlambatan informasi dan kehilangan data. Untuk mengatasi masalah-masalah tersebut, diperlukan adanya sistem yang terkomputerisasi yang baru untuk meningkatkan efisiensi kerja. Metodologi yang dipakai untuk merancang system terkomputerisasi tersebut adalah : menganalisis sistem yang sedang berjalan, mendesain sistem baru, membuat sistem / pemrograman, dan yang terakhir menguji system yang telah dibuat. Aplikasi yang dihasilkan dalam pembuatan program ini adalah aplikasi sistem informasi penggajian karyawan pada PT. GrandBest Indonesia dengan menggunakan bahasa pemrograman Visual Foxpro 9.0. Aplikasi ini menghasilkan laporan biodata karyawan, laporan data gaji yang terdiri dari laporan data gaji seluruh, laporan data absensi dan gaji, laporan data gaji per golongan dan jurnal.

Kata kunci : Ms. Excel, Visual Foxpro, PT. Grandbest Indonesia

## **1. PENDAHULUAN**

1. Latar Belakang

Kemajuan teknologi informasi yang sedemikian pesat serta potensi pemanfaatannya secara luas, membuka peluang bagi pengaksesan, pengelolaan dan pendayagunaan informasi dalam skala yang besar secara cepat dan akurat. Kenyataan telah menunjukkan bahwa penggunaan media elektronik merupakan faktor yang sangat penting dalam berbagai transaksi nasional dan internasional. Ketidakmampuan menyesuaikan diri dengan kecenderungan global tersebut akan membawa kita dalam jurang kesenjangan digital, yaitu terisolasi dari perkembangan global karena tidak mampu memanfaatkan dan mengakses teknologi informasi

Komputer adalah serangkaian ataupun sekelompok mesin elektronika yang terdiri dari ribuan atau jutaan komponen yang dapat saling bekerjasama, serta membentuk sebuah sistem yang rapi dan teliti. Sistem ini kemudian dapat digunakan untuk melaksanakan serangkaian pekerjaan secara otomatis, berdasarkan urutan program yang diberikan kepadanya.

PT. Grand Best Indonesia adalah sebuah perusahaan yang bergerak dibidang garment yang menghasilkan produk berupa pakaian olahraga seperti jaket, t-shirt, celana olahraga dan masih banyak lagi. Perusahaan ini beralamat di jalan Coaster 8 Blok B20-22 Tepz Tanjung Emas Semarang.

Gaji adalah suatu bentuk balas jasa ataupun penghargaan yang diberikan secara teratur kepada seorang pegawai atas jasa dan hasil kerjanya. Gaji sering juga disebut upah, dimana keduanya merupakan suatu bentuk kompensasi, yakni imbalan jasa yang diberikan secara teratur atas prestasi kerja yang diberikan kepada seorang pegawai. Perbedaan gaji dan upah hanya terletak pada kuatnya ikatan kerja dan jangka waktu penerimaannya. Seseorang menerima gaji apabila ikatan kerjanya kuat, sedang seseorang menerima upah apabila ikatan kerjanya kuat, sedang seseorang menerima upah apabila ikatan kerjanya kuat.

Dilihat dari jangka waktu penerimaannya, gaji pada umumnya diberikan pada setiap akhir bulan, sedangkan upah diberikan pada tiap hari ataupun tiap minggu. Dalam hal ini, pengertian gaji untuk seterusnya disebut sebagai gaji pokok. Besarnya gaji pokok yang diberikan kepada seorang karyawan, biasanya sangat tergantung dengan latar belakang pendidikan yang dimiliki, kemampuan maupun pengalaman kerjanya.

Setiap tanggal 26 tiap bulannya, bagian HRD PT Grand Best harus sudah mengumpulkan semua daftar hadir atau absesnsi tiap karyawan untuk melakukan perhitungan gaji yang akan diterima karyawannya. Dan gaji para karyawan perusahaan PT. Grand Best Indonesia, pada umumnya akan dibagikan pada setiap tanggal 6 setiap bulannya. Dengan demikian, kesibukan ataupun kegiatan yang dilakukan oleh bagian keuangan pada saat itu adalah sebagai berikut : mengumpulkan formulir lembur dan hutang, menghitung rupiah lembur masing-masing karyawan, menghitung hutang piutang karyawan, membuat rekapitulasi gaji, membuat slip gaji untuk masing-masing karyawan, mengambil uang dari bank, memasukkan uang dalam amplop dan membagi uang kepada setiap karyawan.

Sistem administrasi penggajian yang diterapkan seperti halnya yang ada diatas, sebenarnya sudah baik dan sudah memenuhi beberapa persyaratan prosedur akuntansi. Dikarenakan sistem tersebut masih diterapkan dengan cara manual, maka berbagai persoalan pada akhirnya muncul, seperti misalnya : waktu yang diperlukan untuk pembuatan berbagai macam laporan yang berhubungan dengan sistem penggajian karyawan menjadi lama, informasi data yang disajikan menjadi kurang teliti, misalnya banyak proses auditing internal sulit dilaksanakan, sering terjadi masalah karena salah perhitungan dan pembayaran gaji yang kurang sesuai dengan yang dikerjakan.

Dikarenakan hal tersebut diatas, kemudian disusun sebuah program komputer yang berhubungan dengan penggajian. Dimana sistem ini diharapkan mampu memberikan solusi terbaik dari berbagai masalah yang ada di PT. Grand Best Indonesia.

Peranan komputerisasi dalam mengelola data menjadi suatu informasi yang berguna untuk kemajuan PT. Grand Best Indonesia sangatlah dibutuhkan karena berfungsi sebagai sarana penunjang lancarnya suatu pekerjaan, khususnya dalam penanganan data penggajian karyawan. Program komputer yang ada disini tidak akan mengubah struktur organisasi yang ada didalam perusahaan, arus dokumen ataupun prosedur-prosedur lainnya. Walaupun demikian, beberapa formulir yang akan digunakan sebagai input data dalam proses komputer, akan mengalami sedikit penyesuaian, demikian pula bentuk format dari laporan-laporan yang akan disajikan melalui komputer.

### 2. LANDASAN TEORI

## 1) Pengertian Sistem

Kata sistem berasal dari bahasa Yunani "Systema" yang artinya "kesatuan". Sistem dapat terdiri dari beberapa sub sistem yang saling berhubungan untuk membentuk satu kesatuan sehingga tujuan atau sasaran sistem dapat dicapai. "Sistem adalah kumpulan dari elemen-elemen yang berinteraksi untuk mencapai suatu tujuan tertentu". (Jogiyanto H.M, 2004)

Pengertian lain menyebutkan bahwa Sistem adalah sekelompok elemen-elemen yang terintegrasi dengan maksud yang sama untuk mencapai suatu tujuan. (Raymond McLeod, Jr., 2004)

2) Pengertian Informasi

Informasi merupakan data yang telah diolah menjadi bentuk yang lebih berarti bagi penerimanya dan bermanfaat dalam mengambil keputusan saat ini dan mendatang. Data adalah bahan baku informasi sebagai simbol-simbol yang memiliki kualitas, tindakan, benda dan sebagainya. "Informasi adalah data yang telah diproses, atau data yang sudah lebih memiliki arti tertentu bagi kebutuhan penggunanya. " (Jogiyanto H.M, 2004)

3) Pengertian Sistem Informasi

Sistem informasi merupakan suatu sistem didalam suatu organisasi yang mempertemukan kebutuhan pengolahan transaksi harian yang mendukung fungsi operasi organisasi yang bersifat manajerial dengan kegiatan strategi dari suatu organisasi untuk dapat menyediakan kepada pihak luar tertentu dengan laporan-laporan yang diperlukan. (Tata Sutabri, 2005)

Informasi tidak dapat terlepas dari data, Sedangkan data merupakan suatu yang belum mempunyai arti bagi penerimanya dan masih memerlukan adanya suatu pengolahan. Data bisa berwujud suatu keadaan, gambar, suara, huruf, angka, bahasa ataupun simbol – simbol lainnya yang bisa digunakan sebagai bahan melihat lingkungan, objek, kenyataan yang menggambarkan suatu kejadian nyata atau peristiwa yang sedang terjadi.

Data yang telah diolah menjadi bentuk yang bermanfaat bagi yang menerimanya dan bermanfaat untuk mengambil keputusan pada saat ini atau pada saat yang akan datang.

A. Kualitas Informasi

Kualitas informasi sangat ditentukan pada tiga hal, yaitu seperti berikut ini.

- 1. Akurat, yaitu informasi harus bebas dari kesalahan.
- 2. Tepat waktu, yaitu informasi harus datang kepada penerima tepat waktu atau terlambat.
- 3. Relevan, yaitu informasi harus memberi manfaat bagi yang menerimanya.
- B. Nilai Informasi

Nilai dari informasi (value of information) ditentukan oleh dua hal, yaitu manfaat dan biaya untuk mendapatkan informasi tersebut.

## **3. METODOLOGI**

Metode penelitian yang akan digunakan dalam penyusunan Tugas Akhir ini adalah :

1. Metode Pengumpulan Data

Metode pengumpulan data dalam penelitian ini menggunakan cara :

a. Wawancara

Penulis melakukan tanya jawab dan wawancara pada bagian yang berhubungan dengan masalah yang terkait,untuk mengetahui masalah-masalah yang menjadi kendala bagi para pengguna system lama penggajian PT. Grand Best Indonesia.

b. Observasi

Melalui observasi kebagian yang berhubungan dengan kegiatan yang menyangkut penggajian karyawan

c. Kepustakaan

Peneliti melakukan penelitian dengan cara membaca dan mempelajari buku-buku literatur, catatancatatan yang dapat dijadikan pendukung dalam pelaksanaan tugas akhir ini.

## 4. Hasil dan Pembahasan

1. Menu utama

Form ini merupakan form utama dari program persediaan barang, dimana form utama ini terdiri dari beberapa submenu yaitu, Master, Transaksi, Laporan dan Keluar yang masing – masing mempunyai fungsi tersendiri

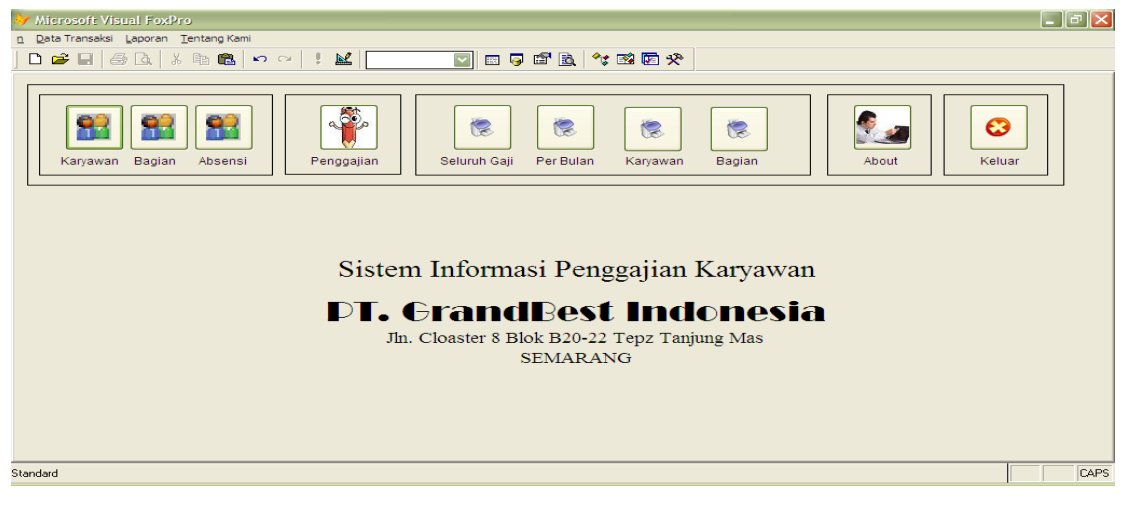

#### Gambar Menu Utama

### 2. Form Login

Untuk masuk kedalam program persediaan barang diharuskan login terlebih dahulu dengan menggunakan bagian dan password yang telah ditentukan, maka akan muncul form login seperti gambar dibawah:

| Username |  |
|----------|--|
| Password |  |

Gambar Form Password

Tata cara login :

a. Masukkan user name

#### b. Masukkan password

Klik tombol OK bila ingin proses lanjut dijalankan masuk dan membuka menu di form utama, apabila login berhasil akan masuk ke menu utama dan apabila login salah maka akan munculmuncul pesan seperti dibawah ini.

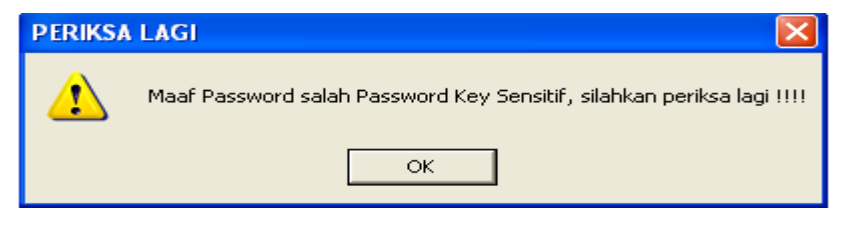

Gambar Pesan Kesalahan

#### 3. Menu Master

Di dalam menu master terdapat submenu terdiri dari data karyawan, data , dan data absensi

a. Data Karyawan

Pada form karyawan ini digunakan untuk memasukkan data karyawan.

|               |                                 |                         | РТ. С                         | rand                             | Best I                              | ndone                   | esia        |                                           |                                         |                                                   |
|---------------|---------------------------------|-------------------------|-------------------------------|----------------------------------|-------------------------------------|-------------------------|-------------|-------------------------------------------|-----------------------------------------|---------------------------------------------------|
| _ NID         | -                               |                         |                               |                                  |                                     |                         |             |                                           |                                         | <i>a</i> .                                        |
| NIP           |                                 |                         | Status                        |                                  | ~                                   |                         |             |                                           | 6                                       |                                                   |
| Nama          |                                 |                         | Jumlah Anak                   |                                  |                                     |                         |             |                                           | <u> </u>                                | ibah                                              |
| Agama         |                                 |                         | Alamat                        |                                  |                                     | Kota                    |             |                                           | 8                                       |                                                   |
| Tempat Lahir  |                                 |                         | Telepon                       |                                  |                                     |                         |             |                                           | Hapus                                   |                                                   |
| Tanggal Lahir |                                 |                         | Tanggal Mas                   | uk                               |                                     |                         |             |                                           |                                         |                                                   |
| Jenis Kelamin |                                 |                         | Kode Bagian                   |                                  |                                     |                         |             |                                           | Batal                                   | Keluar                                            |
|               |                                 | H                       |                               |                                  | •                                   | M                       |             |                                           |                                         |                                                   |
| Nip           | Nama                            | Agama                   | Tmp_lhr                       | Tal Ihr                          | ins kel                             | Vetat                   | humleh enk  | Alemet                                    | 14-4-                                   |                                                   |
| 1069          |                                 |                         |                               |                                  | ionio_nor                           | Astat                   | Juman_ank   | Alamat                                    | Kota                                    | Telp                                              |
|               | RIRIN R.C                       | Islam                   | SEMARANG                      | 16/02/88                         | Perempuan                           | Kawin                   | 0           | BANJARDOW                                 | SEMARANG                                | Telp 🛆<br>08574                                   |
| 1070          | SUNTARI                         | Islam<br>Islam          | SEMARANG<br>SEMARANG          | 16/02/88<br>12/12/89             | Perempuan<br>Perempuan              | Kawin                   | 0           | BANJARDOW<br>GENUK INDA                   | SEMARANG<br>SEMARANG                    | 08574<br>08574                                    |
| 1070          | SUNTARI<br>SUCIATI              | Islam<br>Islam<br>Islam | SEMARANG<br>SEMARANG<br>kudus | 16/02/88<br>12/12/89<br>02/07/77 | Perempuan<br>Perempuan<br>Perempuan | Kawin<br>Kawin<br>Kawin | 0<br>3      | BANJARDOW<br>GENUK INDA<br>jl. diponegoro | Kota<br>SEMARANG<br>SEMARANG<br>Ungaran | 08574<br>08574<br>081235                          |
| 1070          | SUNTARI<br>SUNTARI              | Islam<br>Islam<br>Islam | SEMARANG<br>SEMARANG<br>kudus | 16/02/88<br>12/12/89<br>02/07/77 | Perempuan<br>Perempuan<br>Perempuan | Kawin<br>Kawin<br>Kawin | 0<br>3<br>2 | BANJARDOW<br>GENUK INDA<br>jl. diponegoro | SEMARANG<br>SEMARANG<br>Ungaran         | 08574<br>08574<br>081235                          |
| 1070          | SUNTARI<br>SUCIATI              | Islam<br>Islam<br>Islam | SEMARANG<br>SEMARANG<br>kudus | 16/02/88<br>12/12/89<br>02/07/77 | Perempuan<br>Perempuan<br>Perempuan | Kawin<br>Kawin<br>Kawin | 0<br>3<br>2 | BANJARDOW<br>GENUK INDA<br>ji. diponegoro | SEMARANG<br>SEMARANG<br>Ungaran         | Telp         08574*         08574*         081235 |
| 1070          | SUNTARI<br>suciati              | Islam<br>Islam<br>Islam | SEMARANG<br>SEMARANG<br>kudus | 16/02/88<br>12/12/89<br>02/07/77 | Perempuan<br>Perempuan<br>Perempuan | Kawin<br>Kawin<br>Kawin | 0<br>3<br>2 | BANJARDOW<br>GENUK INDA<br>ji. diponegoro | SEMARANG<br>SEMARANG<br>Ungaran         | Telp<br>08574<br>08574<br>081235<br>=             |
| 1070          | RIRIN R.C<br>SUNTARI<br>suciati | Islam<br>Islam<br>Islam | SEMARANG<br>SEMARANG<br>kudus | 16/02/88<br>12/12/89<br>02/07/77 | Perempuan<br>Perempuan<br>Perempuan | Kawin<br>Kawin<br>Kawin | 0<br>3<br>2 | BANJARDOW<br>GENUK INDA<br>JI. diponegoro | SEMARANG<br>SEMARANG<br>Ungaran         | Telp<br>08574<br>08574<br>081235<br>=             |

### Gambar Form Karyawan

Cara mengiputkan form data karyawan sebagai berikut .

(1) Klik mouse pada tobol baru, sehingga kursor berada di kolom NIK dan masukan kode NIK, apabila dalam pengisian kode NIK sudah ada sebelumnya maka akan muncul pesan di bawah ini:

| Project1 🛛 🛛                              |    |  |  |  |  |  |  |
|-------------------------------------------|----|--|--|--|--|--|--|
| Data sudah pernah ada, apakah mau diedit? |    |  |  |  |  |  |  |
| Yes                                       | No |  |  |  |  |  |  |

Gambar Tampilan konfirmasi data yang sudah ada

- (2) Masukkan nama, agama, tempat lahir, tanggal lahir, jenis kelamin, status, jumlah anak,alamat, telepon dan kode n.
- (3) Lalu tekan tombol simpan untuk menyimpan *record*, untuk membatalkan tekan tombol batal, untuk melihat semua *record* yang telah tersimpan cukup lihat ke bawah pada form data barang.
- (4) Apabila ingin menghapus salah satu *record* yang telah tersimpan letakkan kursor pada salah satu *record* ditabel, klik tombol hapus maka akan muncul pesan di bawah ini:

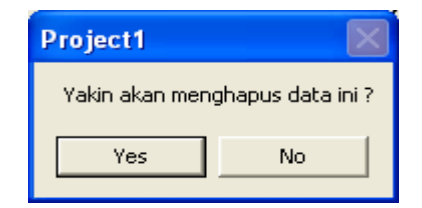

Gambar Tampilan konfirmasi data dihapus

(5) bila ingin keluar dari form data karyawan tekan keluar.

### b. Data Bagian

Menu ini digunakan untuk memasukkan data serta gaji pokok dan tunjangan-tunjangan.

| Kode Bagian<br>Nama Bagiar<br>Gaji Pokok<br>Tunjangan St | n          |                     | Tun<br>Tun<br>Prei | jangan Anak<br>jangan Jabat<br>mi Hadir | an                |                | Iambah<br>Hapus |
|----------------------------------------------------------|------------|---------------------|--------------------|-----------------------------------------|-------------------|----------------|-----------------|
| Kd_Bag                                                   | Bagian     | [◀<br>Gaji_pokok Tu | inj_stat Tu        | unj_anak T                              | iunj_jab Pr       | ► emi_hadir    |                 |
| SP<br>ST                                                 | SUPERVISOF | 1500000<br>2000000  | 100000             | 20000<br>20000                          | 500000<br>1000000 | 20000<br>20000 |                 |

#### Gambar.Form Bagian

Cara menginputkan data

- Isikan kode jabatan, nama jabatan, gaji pokok, tunjangan status, tunjangan anak, tunjangan jabatan dan premi hadir.
- (2) apabila dalam pengisian kode jabatan sudah menginputkan sebelumnya maka akan muncul pesan di bawah ini:

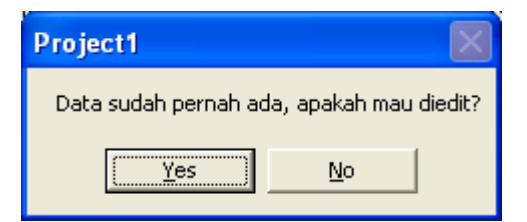

Gambar Tampilan konfirmasi data yang sudah ada

- (3) Lalu tekan tombol simpan untuk menyimpan atau batal untuk membatalkan penyimpanan semua akan kosong dan kursor berada *text box* kode jabatan.
- (4) Bila ingin keluar dari form data jabatan tekan keluar.

### Form Absensi

Form ini digunakan untuk menambahkan absensi karyawan.

| Hari / Tanggal   | Kamis 18/12/2014 |               |            |
|------------------|------------------|---------------|------------|
| NIP              |                  |               | Lan Haria  |
| Nama             |                  |               |            |
| Bagian           |                  |               | Lap Bulan: |
| Status Kehadiran |                  |               | 2          |
| Jam Masuk        | Masuk            | Jumlah Lembur | Lap Period |
| Jam Pulang       | Eulang           |               |            |
| <b>I</b>         |                  |               |            |
|                  |                  | <b>—</b>      |            |

Gambar Form Absens

## Cara menambahkan data petugas

(1) Letakkan kursor di*text box* kode karyawan, bila kode petugas sudah ada sebelumnya maka akan muncul pesan seperti dibawah ini.

| Project1             |                | $\mathbf{X}$ |
|----------------------|----------------|--------------|
| Data sudah pernah ac | la, apakah mau | diedit?      |
| Yes                  | No             |              |

Gambar Tampilan Konfirmasi data yang sudah ada

- (2) Pilih Status kerja karyawan
- (3) Lalu klik tombol masuk atau pulang untuk mengisikan data waktu..
- (4) Lalu tekan tombol simpan untuk menyimpan atau batal untuk membatalkan penyimpanan semua akan kosong dan kursor berada *text box* kode user
- (5) Bila ingin keluar dari form absensi tekan keluar

### 4. Menu Transaksi

a.

Di dalam menu master terdapat submenu Penggajian.

| Komponen Gaji     |   |           |           |
|-------------------|---|-----------|-----------|
| Gaji Pokok        | : | 9,999,999 |           |
| Tunjangan Status  | : | 9,999,999 |           |
| Tunjangan Anak    | : | 9,999,999 |           |
| Total Gaji Lembur | : | 9,999,999 |           |
| Tunjangan Jabatan | : | 9,999,999 |           |
| Premi Hadir       | : | 9,999,999 | +         |
| Gaji Kotor        |   |           | 9,999,999 |
|                   |   |           |           |
| Potongan          |   |           |           |
| Potongan Hutang   | : | 9,999,999 |           |
| Jamsostek         | : | 9,999,999 | +         |
| Total Potongan    |   |           | 9,999,999 |
|                   |   |           |           |

## Gaji Bersih

#### 9,999,999

## b. Form Penggajian

Form ini digunakan untuk membuat penggajian karyawan.

| PT. GrandBest Indonesia         |                                 |  |  |  |  |  |  |
|---------------------------------|---------------------------------|--|--|--|--|--|--|
|                                 | Noslip Tgl_gaji Nip Nama J      |  |  |  |  |  |  |
|                                 | ▶ 00001 12/11/14 1070 SUNTARI S |  |  |  |  |  |  |
| NIP Bagian                      | 00002 12/11/14 1068 budiman 0   |  |  |  |  |  |  |
| NAMA Jam Lembur                 | 00003 12/11/14 1071 suciati S   |  |  |  |  |  |  |
|                                 |                                 |  |  |  |  |  |  |
| Cali & Tuniangan                |                                 |  |  |  |  |  |  |
| Potongan                        |                                 |  |  |  |  |  |  |
| Gaji Pokok Potongan Hutang      |                                 |  |  |  |  |  |  |
| Tunjangan Jabatan Jamsostek     |                                 |  |  |  |  |  |  |
| Tunjangan Status                |                                 |  |  |  |  |  |  |
| Tunjangan Anak                  |                                 |  |  |  |  |  |  |
| Gaii Lembur                     |                                 |  |  |  |  |  |  |
| Remi Hadir                      |                                 |  |  |  |  |  |  |
|                                 |                                 |  |  |  |  |  |  |
| Gaji Kotor                      |                                 |  |  |  |  |  |  |
|                                 |                                 |  |  |  |  |  |  |
|                                 |                                 |  |  |  |  |  |  |
| Tambah Hapus Batal Print Keluar |                                 |  |  |  |  |  |  |

### Gambar Form Penggajian

Cara menambahkan data gaji

(1) Letakkan kursor di*text box* NIP, bila NIP sudah ada sebelumnya maka akan muncul pesan seperti dibawah ini.

| Project1                                  |    | $\mathbf{X}$ |  |  |  |  |
|-------------------------------------------|----|--------------|--|--|--|--|
| Data sudah pernah ada, apakah mau diedit? |    |              |  |  |  |  |
| ( <u>Y</u> es                             | No |              |  |  |  |  |

Gambar Tampilan Konfirmasi data yang sudah ada

- (2) Masukkan jam lembur, potongan hutang.
- (3) Lalu tekan tombol simpan untuk menyimpan atau batal untuk membatalkan penyimpanan semua akan kosong .
- (4) Bila ingin keluar dari form data user tekan keluar

5. Laporan

a. Laporan Karyawan

| PT. Clos<br>SEMAR | <b>GrandBest Indo</b><br>Ister 8 Blok B20-22 Tepz Tan<br>ANG |        |             |            |               |                   |          |              |           |    |
|-------------------|--------------------------------------------------------------|--------|-------------|------------|---------------|-------------------|----------|--------------|-----------|----|
| Nik               | Name<br>Alemat                                               | Agama  | Tempat/Tan; | ggal Lahir | Jenis Kelamin | Status<br>Tgl Msk | Jumlah A | nik Telp     | Kd Jab    |    |
| K001              | HANDY<br>JE VYANA MURTI<br>SEMARANG                          | lstern | SEMARANO    | / 07/07/7B | Laki-Leki     | Kennin            |          | 057656788543 | 01 D1 /07 | SP |
| K002              | RITA<br>JL WONOSOBO<br>TEMANGGUNG                            | lsien  | JAKARTA     | / aeroauss | Perempuan     | Kawan             |          | 08567785678  | 03.02/09  | ST |

#### Gambar Laporan Karyawan

## b. Laporan Bagian

| PT. G<br>Jin. Cloas<br>SEMARAI | randBest Indon<br>ter 8 Blok E20-22 Tepz Tanjung<br>NG | e Sia<br>I Mas |           |           |          |             |
|--------------------------------|--------------------------------------------------------|----------------|-----------|-----------|----------|-------------|
| Kode Jab                       | Jabatan                                                | Gall Pokok     | Tunj Stat | Tunj Anak | Tunj Jab | Premi Hadir |
| ST                             | STAF ADMINISTRASI                                      | 750,000        | 100,000   | 25,000    | 100,000  | 10,000      |
| 9P                             | SUPERVISOR                                             | 1,500,000      | 100,000   | 20,000    | 500,000  | 20,000      |
| cs                             | CUSTOMER SERVICE                                       | 1,000,000      | 100,000   | 20,000    | 25,000   | 10,000      |

Gambar 4.15 Laporan Bagian

### c. Laporan Gaji Semua Karyawan

| PT.<br>Jin. Ci<br>SEMA | Grand<br>oaster 8 Blok<br>RANG | Best  <br>1820-22 Te | I <b>ndonesia</b><br>pz Tanjung Mas |            |           |             |            |            |           |             |   |
|------------------------|--------------------------------|----------------------|-------------------------------------|------------|-----------|-------------|------------|------------|-----------|-------------|---|
| Noslip                 | Tgi Gaji                       | Nik                  | Jam Lembur                          | Gaji Pokok | Tunj Anak | Gaji Lembur | Gaji Kotor | Pot Hutang | Jamsostek | Gaji Bersih | • |
| 00000                  | 09/19/14                       | K001                 | 30                                  | 750,000    | 50,000    | 300,000     | 1,060,000  | 200,000    | 25,500    | 833,500     |   |
| 00001                  | 09/19/14                       | K002                 | 20                                  | 750,000    | 26,000    | 200,000     | 985,000    | o          | 24,625    | B80,375     | - |

Gambar 4.16 Laporan Gaji Semua Karyawan

## d. Laporan Gaji per No Slip

|                                         | PT. Gri<br>Jin. Closete | endBest<br>Blok B20-22 T<br>SEMARANG |                                     |                                     |          |
|-----------------------------------------|-------------------------|--------------------------------------|-------------------------------------|-------------------------------------|----------|
| NeSHp 00001<br>Nip 1070<br>Nama SUNTARI |                         |                                      | Kode Baglan<br>Baglan<br>Jam Lombur | Tanggal<br>ST<br>BUPERVIBOR<br>20   | 12/11/14 |
| Pendepaten :                            |                         |                                      |                                     |                                     |          |
| Gali Pekok                              | 1,500,000               |                                      |                                     |                                     |          |
| Tunj Stat                               | 100,000                 |                                      |                                     |                                     |          |
| Tunj Anek                               | 60,000                  |                                      |                                     |                                     |          |
| Gell Lembur                             | 200,000                 |                                      |                                     |                                     |          |
| Tunj Jebetan                            | 500000                  |                                      |                                     |                                     |          |
| Premi Hedir                             | 20000                   |                                      |                                     |                                     |          |
| Gaji Ketor                              |                         | 2,300,000                            |                                     |                                     |          |
| Potongan :                              |                         |                                      |                                     |                                     |          |
| Petongan Hutang                         | 0                       |                                      |                                     |                                     |          |
| Jame ostek                              | 67,600                  |                                      |                                     |                                     |          |
| Jumlah Potongan                         |                         | \$7,500                              |                                     |                                     |          |
| Gaji yang diterima                      |                         | 2,242,500                            |                                     |                                     |          |
|                                         |                         |                                      |                                     | Semarang, 12/11/14<br>Yang Menarima |          |
| Katarangan :                            |                         |                                      |                                     | SUNTARI                             |          |
| Gell Lembur = Jem Lem                   | bur x 10.000            |                                      |                                     |                                     |          |
| Tuni, Anek = Jike Jmi A                 | ak s=3. mi enk"         | tuni enk                             |                                     |                                     |          |
| Jike Imi an                             | ek >3.3 x tuni er       | ak                                   |                                     |                                     |          |
| Gallyana ditudena - Gal                 | Mater Incolute          | at one                               |                                     |                                     |          |

## 6. vv Menu utama

Form ini merupakan form utama dari program persediaan barang, dimana form utama ini terdiri dari beberapa submenu yaitu, Master, Transaksi, Laporan dan Keluar yang masing – masing mempunyai fungsi tersendiri

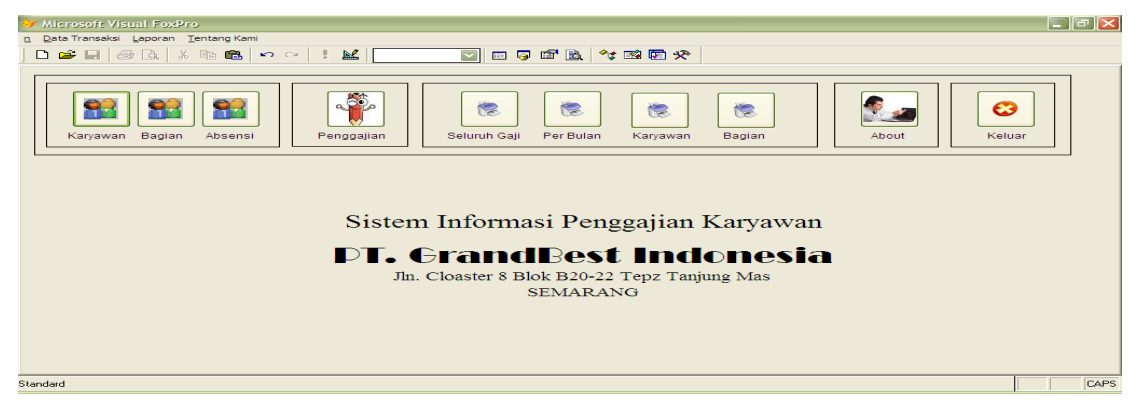

Gambar 4.2 Menu Utama

## 7. Form Login

Untuk masuk kedalam program persediaan barang diharuskan login terlebih dahulu dengan menggunakan bagian dan password yang telah ditentukan, maka akan muncul form login seperti gambar dibawah:

| Username   |  |
|------------|--|
| Password   |  |
| . 43500010 |  |

Gambar 4.3 Form Password

Tata cara login :

- c. Masukkan user name
- d. Masukkan password

Klik tombol OK bila ingin proses lanjut dijalankan masuk dan membuka menu di form utama, apabila login berhasil akan masuk ke menu utama dan apabila login salah maka akan munculmuncul pesan seperti dibawah ini.

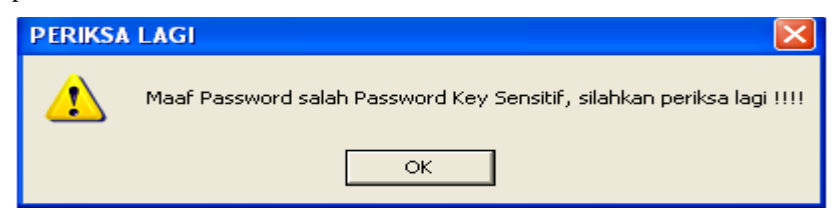

Gambar 4.4 Pesan Kesalahan

## 8. Menu Master

Di dalam menu master terdapat submenu terdiri dari data karyawan, data , dan data absensi

c. Data Karyawan

Pada form karyawan ini digunakan untuk memasukkan data karyawan.

|               |           |       | РТ. С       | Frand    | Best I    | ndone | esia       |                |             |        |
|---------------|-----------|-------|-------------|----------|-----------|-------|------------|----------------|-------------|--------|
| NIP           |           |       | Status      |          | ~         |       |            |                | 6           | 1      |
| Nama          |           |       | Jumlah Anak |          |           |       |            |                | <u>I</u> am | ibah   |
| Agama         |           |       | Alamat      |          |           | Kota  |            |                | -           |        |
| Tempat Lahir  |           |       | Telepon     |          |           |       |            |                | Hapus       |        |
| Tanggal Lahir |           |       | Tanggal Mas | uk       |           |       |            |                |             | -      |
| Jenis Kelamin |           |       | Kode Bagian |          |           |       |            |                | Batal       | Keluar |
|               |           | I     |             |          | •         | M     | ]          |                |             |        |
| Nip           | Nama      | Agama | Tmp_lhr     | Tgl_lhr  | Jns_kel   | Xstat | Jumlah_ank | Alamat         | Kota        | Telp   |
| 1069          | RIRIN R.C | Islam | SEMARANG    | 16/02/88 | Perempuan | Kawin | 0          | BANJARDOV      | SEMARANG    | 08574  |
| 1070          | SUNTARI   | Islam | SEMARANG    | 12/12/89 | Perempuan | Kawin | 3          | GENUK INDA     | SEMARANG    | 08574  |
| 1071          | suciati   | Islam | kudus       | 02/07/77 | Perempuan | Kawin | 2          | jl. diponegoro | Ungaran     | 081235 |
|               |           |       |             |          |           |       |            |                |             | =      |
|               | -         | -     |             |          |           |       |            |                |             |        |
|               |           |       |             |          |           |       |            |                |             |        |
| -             | -         | -     |             |          |           |       |            |                |             |        |
|               |           |       |             |          |           |       |            |                |             |        |

Gambar 4.5 Form Karyawan

Cara mengiputkan form data karyawan sebagai berikut .

(6) Klik mouse pada tobol baru, sehingga kursor berada di kolom NIK dan masukan kode NIK, apabila dalam pengisian kode NIK sudah ada sebelumnya maka akan muncul pesan di bawah ini:

| Project1             |                | $\mathbf{X}$ |
|----------------------|----------------|--------------|
| Data sudah pernah ac | la, apakah mau | diedit?      |
| <u>Y</u> es          | No             |              |

Gambar 4.6 Tampilan konfirmasi data yang sudah ada

- (7) Masukkan nama, agama, tempat lahir, tanggal lahir, jenis kelamin, status, jumlah anak, alamat, telepon dan kode n.
- (8) Lalu tekan tombol simpan untuk menyimpan *record*, untuk membatalkan tekan tombol batal, untuk melihat semua *record* yang telah tersimpan cukup lihat ke bawah pada form data barang.
- (9) Apabila ingin menghapus salah satu *record* yang telah tersimpan letakkan kursor pada salah satu *record* ditabel, klik tombol hapus maka akan muncul pesan di bawah ini:

| $\mathbf{X}$      |
|-------------------|
| ghapus data ini ? |
| No                |
|                   |

Gambar 4.7 Tampilan konfirmasi data dihapus

- (10) bila ingin keluar dari form data karyawan tekan keluar.
- d. Data Bagian

Menu ini digunakan untuk memasukkan data serta gaji pokok dan tunjangan-tunjangan.

| Kode Bagian<br>Nama Bagiar<br>Gaji Pokok<br>Tunjangan St | tatus     |            | Ti<br>Ti<br>Pi | unjangan Anal<br>unjangan Jabi<br>remi Hadir | atan     |                  | Tambah Batal |
|----------------------------------------------------------|-----------|------------|----------------|----------------------------------------------|----------|------------------|--------------|
| Kd Bag                                                   | Bagian    | Gaji pokok | Tuni stat      | Tuni anak                                    | Tupi jab | ►<br>Premi hadir |              |
| 00                                                       | SUPERVISO | 1500000    | 100000         | 20000                                        | 500000   | 20000            |              |
| SP                                                       | STAFE     | 2000000    | 100000         | 20000                                        | 1000000  | 20000            |              |
| ST                                                       |           |            |                |                                              |          |                  |              |
| ST                                                       |           |            |                |                                              |          |                  |              |
| ST                                                       |           |            |                |                                              |          |                  |              |
| ST                                                       |           |            |                |                                              |          |                  |              |

#### Gambar 4.8 Form Bagian

Cara menginputkan data

- (5) Isikan kode jabatan, nama jabatan, gaji pokok, tunjangan status, tunjangan anak, tunjangan jabatan dan premi hadir.
- apabila dalam pengisian kode jabatan sudah menginputkan sebelumnya maka akan muncul
  pesan di bawah ini:

| Project1             |                | $\mathbf{X}$ |
|----------------------|----------------|--------------|
| Data sudah pernah ad | la, apakah mau | diedit?      |
| Yes                  | No             |              |
| <u></u>              |                |              |

Gambar 4.9 Tampilan konfirmasi data yang sudah ada

- (7) Lalu tekan tombol simpan untuk menyimpan atau batal untuk membatalkan penyimpanan semua akan kosong dan kursor berada *text box* kode jabatan.
- (8) Bila ingin keluar dari form data jabatan tekan keluar.

e. Form Absensi

Form ini digunakan untuk menambahkan absensi karyawan.

| PT.              | GrandBest Indonesia                           |              |
|------------------|-----------------------------------------------|--------------|
| Hari / Tanggal   | Kamis 18/12/2014                              |              |
| NIP              |                                               | l an Harian  |
| Nama             |                                               |              |
| Bagian           |                                               | Lap Bulanan  |
| Status Kehadiran |                                               | 1            |
| Jam Masuk        | Masuk Jumlah Lembur                           | Lap Periodik |
| Jam Pulang       | Pulang                                        |              |
| I II             |                                               |              |
| Iambah           | apus <u>Batal</u> <u>Keluar</u> <u>Browse</u> |              |

Gambar 4.10 Form Absens

Cara menambahkan data petugas

(6) Letakkan kursor di*text box* kode karyawan, bila kode petugas sudah ada sebelumnya maka akan muncul pesan seperti dibawah ini.

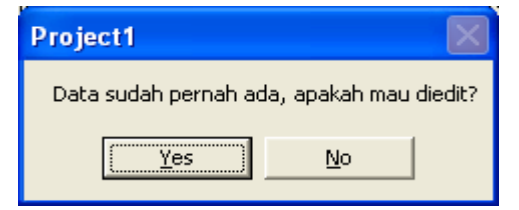

Gambar 4.11 Tampilan Konfirmasi data yang sudah ada

- (7) Pilih Status kerja karyawan
- (8) Lalu klik tombol masuk atau pulang untuk mengisikan data waktu..

- (9) Lalu tekan tombol simpan untuk menyimpan atau batal untuk membatalkan penyimpanan semua akan kosong dan kursor berada *text box* kode user
- (10) Bila ingin keluar dari form absensi tekan keluar

### 9. Menu Transaksi

c.

Di dalam menu master terdapat submenu Penggajian.

| Gaji Bersih       |     |           |   | 9,999,999 |
|-------------------|-----|-----------|---|-----------|
| Total Potongan    | -   |           |   | 9,999,999 |
| Jamsostek         | :   | 9,999,999 | + |           |
| Potongan Hutang   | :   | 9,999,999 |   |           |
| Potongan          |     |           |   |           |
| Gaji Kotor        |     |           |   | 9,999,999 |
| Premi Hadir       | : _ | 9,999,999 | + |           |
| Tunjangan Jabatan | :   | 9,999,999 |   |           |
| Total Gaji Lembur | :   | 9,999,999 |   |           |
| Tunjangan Anak    | :   | 9,999,999 |   |           |
| Tunjangan Status  | :   | 9,999,999 |   |           |
| Gaji Pokok        | :   | 9,999,999 |   |           |
| Komponen Gaji     |     |           |   |           |

d. Form Penggajian

Form ini digunakan untuk membuat penggajian karyawan.

| PT. GrandBest Indones                           | sia                             |
|-------------------------------------------------|---------------------------------|
|                                                 | Noslip Tgl_gaji Nip Nama J      |
|                                                 | ▶ 00001 12/11/14 1070 SUNTARI 5 |
| NIP Bagian                                      | 00002 12/11/14 1068 budiman C   |
| NAMA                                            | 00003 12/11/14 1071 suciati S   |
|                                                 |                                 |
|                                                 |                                 |
| Gaji Pokok Potongan Hutang                      |                                 |
| Tunjangan Jabatan Jamsostek                     |                                 |
| Tunjangan Status Jumlah Anak Gaji Yang Diterima |                                 |
| Tunjangan Anak                                  |                                 |
| Gaji Lembur                                     |                                 |
| Premi Hadir                                     |                                 |
|                                                 | <sup>7</sup>                    |
| Gaji Kotor Id A D                               |                                 |
|                                                 |                                 |
|                                                 |                                 |
| Tambah Hapus Batal Print Keluar                 |                                 |

Gambar 4.12 Form Penggajian

Cara menambahkan data gaji

(5) Letakkan kursor di*text box* NIP, bila NIP sudah ada sebelumnya maka akan muncul pesan seperti dibawah ini.

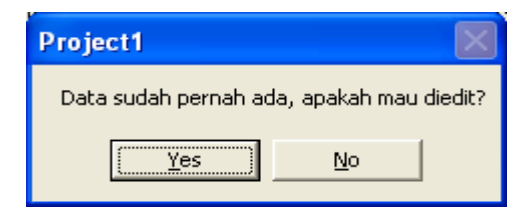

Gambar 4.13 Tampilan Konfirmasi data yang sudah ada

- (6) Masukkan jam lembur, potongan hutang.
- (7) Lalu tekan tombol simpan untuk menyimpan atau batal untuk membatalkan penyimpanan semua akan kosong .
- (8) Bila ingin keluar dari form data user tekan keluar

## 10. Laporan

e. Laporan Karyawan

| PT. G<br>Jin. Closs<br>SEMARA | FrandBest Indones<br>Iter 8 Blok B20-22 Tepz Tanjung M<br>NG | s <b>ia</b><br>as |                      |               |                   |           |              |                   |    |
|-------------------------------|--------------------------------------------------------------|-------------------|----------------------|---------------|-------------------|-----------|--------------|-------------------|----|
| Nik                           | Name<br>Alemat                                               | Agama             | Tempat/Tanggal Lohir | Jenis Kelomin | Status<br>Tgi Mak | Jumlah Ar | nk Telp      | Kd Jab            |    |
| K001                          | HANDY<br>JE WANA MEKTI<br>SEMARANG                           | lsiam             | Semarang /07/07/71   | Laki-Laki     | Kawin             | S an care | 057656785543 | 01.01 <i>7</i> 07 | SP |
| K002                          | RITA<br>JL WONOSOBO<br>TEMANGGUNG                            | isien             | JAKARTA JO908/8      | Perempuan     | Kawin             |           | 08667766678  | 03.0209           | ST |

#### Gambar 4.14 Laporan Karyawan

### f. Laporan Bagian

| PT. GrandBest Indonesia<br>Jin. Clossler B Blok E20-22 Tepz Tanjung Mas<br>SEMARANG |                   |            |           |           |          |             |  |
|-------------------------------------------------------------------------------------|-------------------|------------|-----------|-----------|----------|-------------|--|
| Kodo Jab                                                                            | Jabatan           | Gall Pokok | Tunj Stat | Tunj Anak | Tunj Jab | Premi Hadir |  |
| ST                                                                                  | STAF ADMINISTRASI | 750,000    | 100,000   | 25,000    | 100,000  | 10,000      |  |
| 9P                                                                                  | SUPERVISOR        | 1,500,000  | 100,000   | 20,000    | 500,000  | 20,000      |  |
| cs                                                                                  | CUSTOMER SERVICE  | 1,000,000  | 100,000   | 20,000    | 25,000   | 10,000      |  |

### Gambar 4.15 Laporan Bagian

## g. Laporan Gaji Semua Karyawan

| PT. GrandBest Indonesia<br>Jin. Closser B Blok E20-22 Tep2 Tenjung Mas<br>SEMARANG |          |       |            |            |           |             |            |            |            |             |
|------------------------------------------------------------------------------------|----------|-------|------------|------------|-----------|-------------|------------|------------|------------|-------------|
| Noslip                                                                             | Tgi Gaji | Nik   | Jam Lembur | Gaji Pokok | Tunj Anak | Gaji Lembur | Gaji Kotor | Pet Hutang | Jamso stek | Gaji Bersih |
| 00000                                                                              | 09/19/14 | K001  | 30         | 750,000    | 50,000    | 300,000     | 1,060,000  | 200,000    | 25,500     | 833,500     |
| -                                                                                  |          | 1.000 |            |            |           |             | 2019 - 212 |            | 54 69F     | 580 975     |

Gambar 4.16 Laporan Gaji Semua Karyawan

h. Laporan Gaji per No Slip

| <b>PT. GrandBest Indonesia</b><br>Jin Closter 8 Bok 820-22 Tepz Tenjung Mes<br>SEMARANG |                          |                  |           |                                     |                                     |          |  |
|-----------------------------------------------------------------------------------------|--------------------------|------------------|-----------|-------------------------------------|-------------------------------------|----------|--|
| Ne Silp<br>Nip<br>Nama                                                                  | 00001<br>1070<br>SUNTARI |                  |           | Kode Beglen<br>Beglen<br>Jem Lombur | Tanggal<br>ST<br>BUPERVIBOR<br>20   | 12/11/14 |  |
| Pendepet                                                                                | len :                    |                  |           |                                     |                                     |          |  |
| GallP                                                                                   | skok                     | 1,500,000        |           |                                     |                                     |          |  |
| Tunj S                                                                                  | tet                      | 100,000          |           |                                     |                                     |          |  |
| Tunj A                                                                                  | nek                      | 60,000           |           |                                     |                                     |          |  |
| Gaji La                                                                                 | mbur                     | 200,000          |           |                                     |                                     |          |  |
| Tunj Ja                                                                                 | neten                    | 500000           |           |                                     |                                     |          |  |
| Premi                                                                                   | Hedir                    | 20000            |           |                                     |                                     |          |  |
| Gelji Ka                                                                                | stor                     |                  | 2,300,000 |                                     |                                     |          |  |
| Potongar                                                                                | 10                       |                  |           |                                     |                                     |          |  |
| Peto                                                                                    | ngan Hutang              | 0                |           |                                     |                                     |          |  |
| Jam                                                                                     | ostek                    | 67,600           |           |                                     |                                     |          |  |
| Jumlah                                                                                  | Potongen                 |                  | 57,500    |                                     |                                     |          |  |
| Gaji y                                                                                  | ang diterima             |                  | 2,242,500 |                                     |                                     |          |  |
|                                                                                         |                          |                  |           |                                     | Semarang, 12/11/14<br>Yang Menarima |          |  |
| Keterang                                                                                | en :                     |                  |           |                                     | SUNTARI                             |          |  |
| GajiLa                                                                                  | mbur = Jam Lemb          | ur x 10.000      |           |                                     |                                     |          |  |
| Tunj. A                                                                                 | nek =Jike Jmi An         | ak 4=3, jml ank* | tunj enk  |                                     |                                     |          |  |
|                                                                                         | Jika jmi ana             | k>3, 3 xturj er  | ak        |                                     |                                     |          |  |
| Gallwa                                                                                  | na diterime = Geli       | Kator - Jumish R | Patangan  |                                     |                                     |          |  |

Gambar 4.17 Laporan Gaji per Slip

i. Laporan absen per hari

| LAPORAN ABSEN |          |      |         |                      |                       |        |  |  |
|---------------|----------|------|---------|----------------------|-----------------------|--------|--|--|
| Hari          | Tanggal  | Nip  | Xstatus | Jam Masuk            | Jam Ping              | Lembur |  |  |
| Minggu        | 16/11/14 | 1070 | Hadir   | 16/11/14 07:09:51 PM | 16/11/14 10:10:04 P M | 0      |  |  |

Gambar Laporan absen per hari

j. Laporan absen per hari

| LAPORAN ABSEN<br>16/11/14 |          |      |         |                      |                       |        |  |  |
|---------------------------|----------|------|---------|----------------------|-----------------------|--------|--|--|
| Hari                      | Tanggal  | Nip  | Xstatus | Jam Masuk            | Jam Ping              | Lembur |  |  |
| Minggu                    | 16/11/14 | 1070 | Hadir   | 16/11/14 07:09:51 PM | 16/11/14 10:10:04 P M | 0      |  |  |

Gambar Laporan absen per hari

### 5. KESIMPULAN

Kesimpulan

Dari penjelasan yang telah diuraikan bab-bab sebelumnya, maka dapat disimpulkan sebagai berikut :

- Dalam melakukan transaksi peminjaman maupun pengembalian buku di Kantor Perpustakaan dan Arsip Kabupaten Demak kurang cepat dalam proses transaksinya, sehingga memperlambat proses penginputan datanya.
- Penerapan sistem di Kantor Perpustakaan dan Arsip Kabupaten Demak menerapkan sistem informasi perpustakaan berbasis multiuser, maka diharapkan akan bermanfaat dan dapat digunakan oleh petugas untuk menginput data anggota, data buku, maupun merekap transaksi peminjaman maupun

pengembalian dengan cepat tanpa ada kesulitan dalam penginputan data. Serta dalam proses pelaporan, informasi yang disampaikan oleh kepala perpustakaan lebih terperinci.

## DAFTAR PUSTAKA

- 1. Djoko Muljono. 2011 :" Hukum Pajak Konsep Aplikasi&penuntun Praktis", Yogyakarta: Andi Offset
- 2. Jogiyanto, 2008 : "Analisis dan Desain Sistem Informasi: Pendekatan Terstruktur teori dan Praktek Aplikasi Bisnis", Yogyakarta: Andi Offset,.
- 3. Raymond McLeod, Jr., 2005: "Management Information Systems"
- 4. Tata Sutabri, 2012 : "Analisis Sistem Informasi", Yogyakarta: Andi Offset
- 5. Yuniar Supardi, 2009 :"4 Sistem Populer dengan Microsoft Visual Foxpro 9.0", Elex Media Komputindo
- 6. ----, 2010 :"Semua Bisa Menjadi Programmer Visual Foxpro 9.0", Elex Media Komputindo